#### UNIVERSIDAD MICHOACANA DE SAN NICOLAS DE HIDALGO

Colegio primitivo y nacional de San Nicolás de Hidalgo

## Sección de Control Escolar

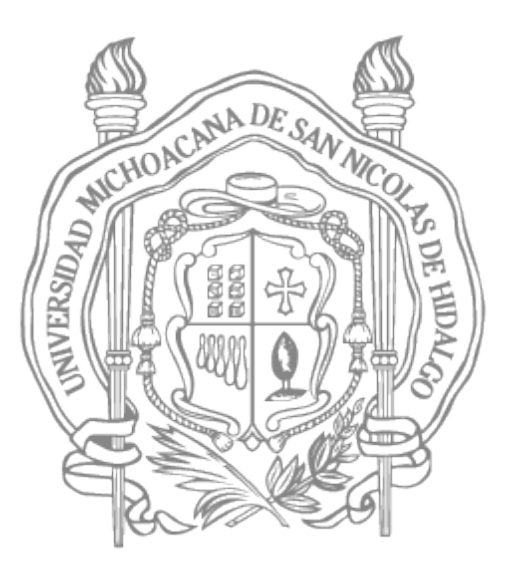

# INSTRUCCIONES PARA EL REGISTRO DE EXAMENES DE ARTICULO 40 (34) Y 51

C. Gladys Karina Castillo Méndez. Jefa de Sección gladys.castillo@umich.mx

C. Sinuhé Fernando Meza Ramírez. Oficial Administrativo <u>sinuhe.meza@umich.mx</u>

control.escolar.cpnsnh@umich.mx

### Colegio primitivo y nacional de San Nicolás de Hidalgo Departamento de Control Escolar

### Instrucciones para registro de exámenes de Artículo 40 y Art. 51

El primer paso que deberás realizar, será descargar las ordenes de pago de tu cuenta del siia en el apartado de **Alumnos**.

| e SIIA UNIVERSIDAD MICHOACANA DE SAN NICOLÁS DE HIDALGO<br>Sistema Integral de Información Administrativa                                                                                                    |                                                      |  |
|----------------------------------------------------------------------------------------------------|------------------------------------------------------|--|
| USUARIOS REGISTRADOS  Alumnos  Profesores  Administrativos (Consulta de control de asistencia, CFDI)  Consulta docs. digitalizados de alumnos  Comisión de becas (Consulta de registro de becas)  Sistema Integral de Información Administrativa | INGRESO ESCOLAR<br>Convocatoria de Ingreso 2020/2021 |  |

Para ello necesitas ingresar con tu matrícula y tu contraseña.

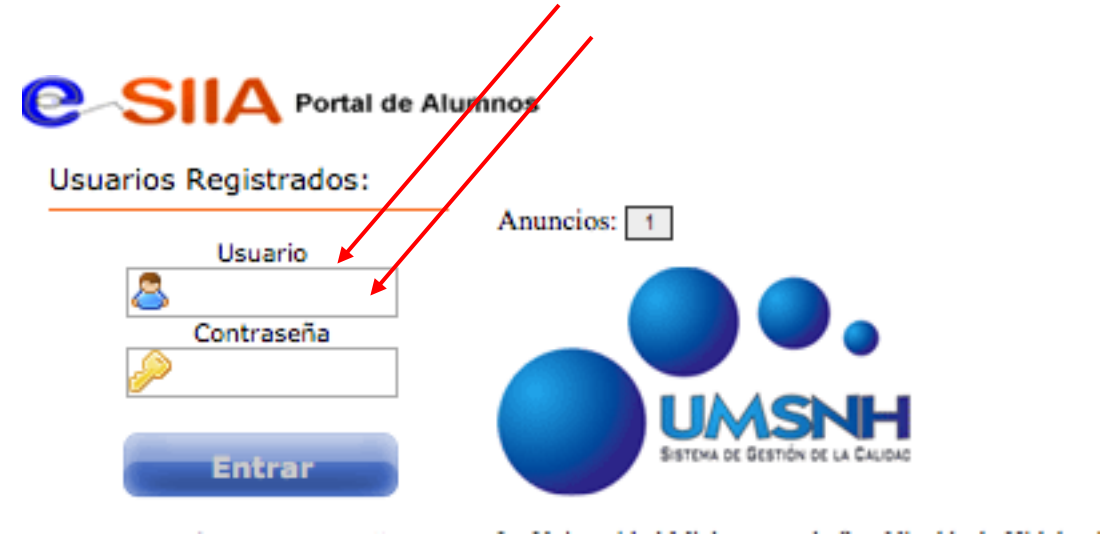

| <ul> <li>Calificaciones</li> <li>Carga de Materias</li> <li>Deudas</li> <li>Solicitud de reinscripción</li> </ul> | Una vez que hayas en<br>menú que se encuen<br>ingresa en las órdene<br>do <b>Artículos</b> | ntrado a tu cuenta, en el<br>tra del lado izquierdo,<br>es de pago, en el apartado |
|----------------------------------------------------------------------------------------------------|--------------------------------------------------------------------------------------------|------------------------------------------------------------------------------------|
| Órdenes de pago                                                                                                   | de Articulos.                                                                              |                                                                                    |
| Articulos                                                                                                    | +                                                                                          |                                                                                    |
| • Otros servicios                                                                                                 |                                                                                            |                                                                                    |
| Documentos Alumnos                                                                                                |                                                                                            |                                                                                    |
| Docs. Digitalizados                                                                                               |                                                                                            |                                                                                    |
| Becas:                                                                                                    |                                                                                            |                                                                                    |
| Þ                                                                                                    |                                                                                            |                                                                                    |
| Re-inscripciones:                                                                                                 |                                                                                            |                                                                                    |
| Reinscripción                                                                                                    |                                                                                            |                                                                                    |
| Certificados                                                                                                    | Te aparecerá el recua                                                                      | adro para <b>Generar pagos</b>                                                     |
| Solicitudes                                                                                                    | de examen por artículo, dor                                                                | nde deberás dar click a la                                                         |
| Titulación:                                                                                                    | opción de Seleccionar mate                                                                 | rias                                                                               |
| Registro Titulación                                                                                               | •                                                                                          |                                                                                    |
| Trámite Titulación                                                                                                |                                                                                            |                                                                                    |
| Seguimiento de Titulo                                                                                             |                                                                                            |                                                                                    |
|                                                                                                    | [X] Generar pages de el                                                                    | vamen nor articulo                                                                 |
|                                                                                                    | Generar pagos de el                                                                        |                                                                                    |
|                                                                                                    | Seleccionar materias                                                                       | Pago de examen por articulo 34 o 40.                                               |

Posteriormente deberás generar las ordenes de pago de cada materia de la que solicitarás tu examen.

Puedes elegir en tre las opciones de **pago en ventanilla** de bancos o **pago en línea** 

| Cenerar Deuda de examen por artículo 34.                                                                                                    |                    |                               |  |  |
|----------------------------------------------------------------------------------------------------|--------------------|-------------------------------|--|--|
|                                                                                                    | Programa Educativo | Materia                       |  |  |
| Pago en bancos Pago en Linea Para pago en línea con tarjeta de crédito o cheque electrónica de Bancomer. VISA Romero                                   | BACHILLERATO       | FISICA II                     |  |  |
| Pago en bancos Pago en Linea<br>Para pago en linea con tarjeta de crédito o<br>cheque electrónico de Bancomer.                                         | BACHILLERATO       | LITERATURA MEXICANA II        |  |  |
| Pago en bancos Pago en Linea<br>Para pago en línea con tarjeta de crédito o<br>cheque electrónica de Bancomer.                                         | BACHILLERATO       | MATEMATICAS IV                |  |  |
| Pago en bancos         Pago en Linea           Para pago en línea con tarjeta de crédito o cheque electrónica de Bancomer.         Vista pago en línea | BACHILLERATO       | NOCIONES GENERALES DE DERECHO |  |  |
| Pago en bancos         Pago en Linea           Para pago en linea con tarjeta de crédito o cheque electrónica de Bancomer.         Visa                | BACHILLERATO       | QUIMICA II                    |  |  |
| UMSNH e-SIIA                                                                                                    |                    |                               |  |  |

Ya generados los adeudos de cada materia podrás proceder a realizar los pagos.

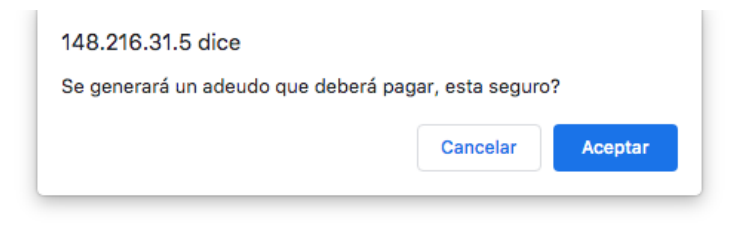

Es importante que pages antes de la fecha límite marcada en la órden de pago. Para el **Pago en bancos,** cuentas con 5 opciones.

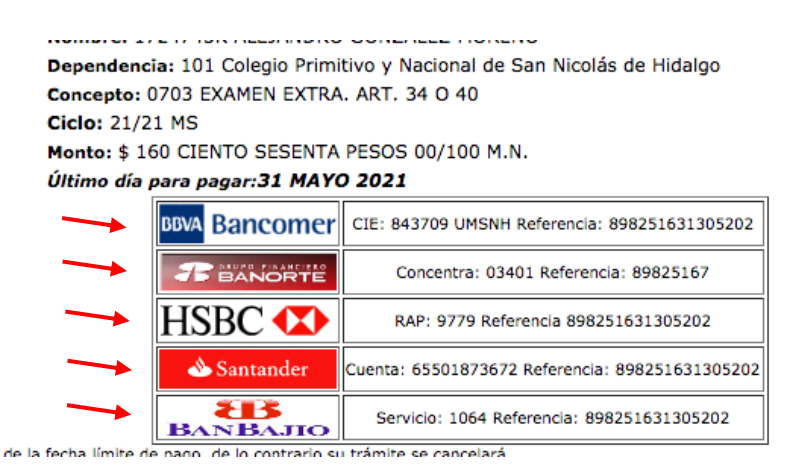

Una vez que hayas realizado todos los pagos, deberás esperar 72 horas para comenzar con el registro de tus exámenes.

Deberás ingresár a través de la página <u>www.siia.umich.mx</u> al recuadro de **SIIA web** 

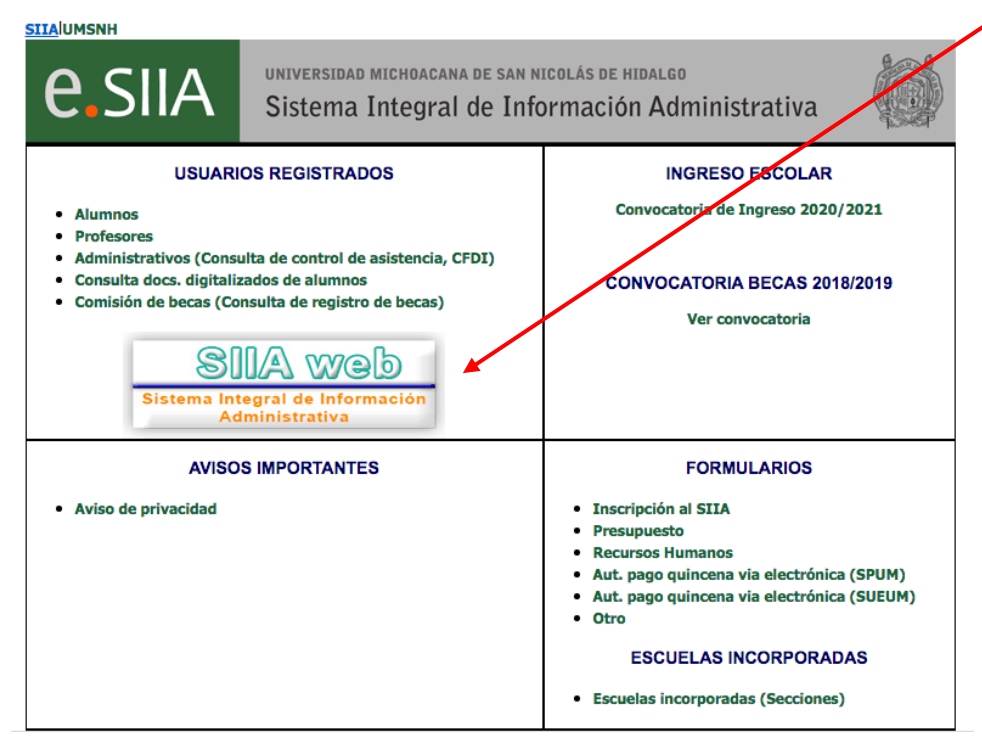

Después deberás ingresar con tu **usuario** y contraseña

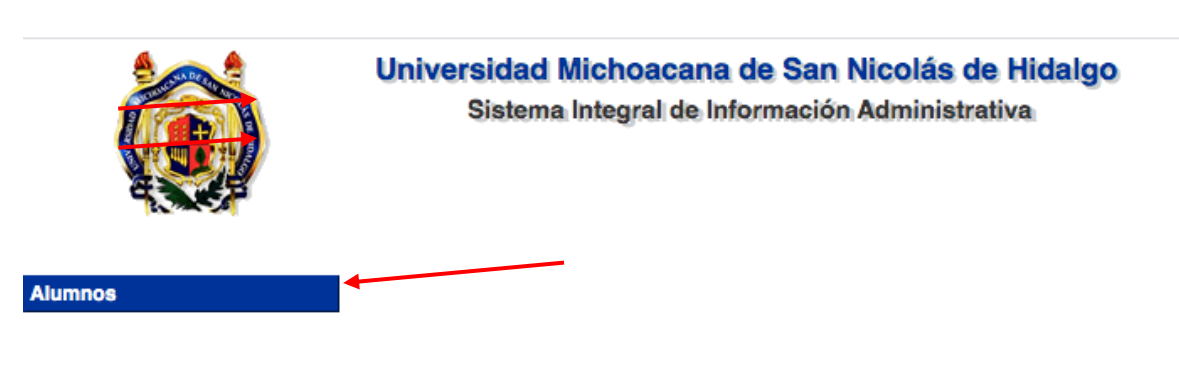

Ingresar al apartado Alumnos

Importante: Internet Explorer no es totalmente compatible con este sistema, el sistema ha sido probado con éxito usando cualquiera de los siguientes navegadores:

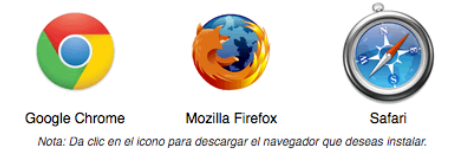

y en el apartado de **Soliciitar examen por art 34**\* o **51** según corresponda. \*En el caso de alumnos de bachillerato el art 34 corresponde al Art. 40

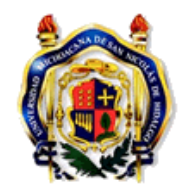

Universidad Michoacana de San Nicolás de Hidalgo Sistema Integral de Información Administrativa

| Alumnos                          |  |  |
|----------------------------------|--|--|
| Pre Inscripciones a Idiomas      |  |  |
| Pre Inscripciones por Créditos   |  |  |
| Ratificar Preinscripcion Idiomas |  |  |
| Reinscripcion                    |  |  |
| Selección de Materias Optativas  |  |  |
| Solicitar examen por art 34      |  |  |
| Solicitar examen por art 51      |  |  |

Da click en el botón de Agregar solicitud

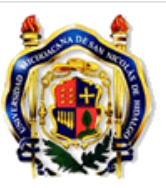

Universidad Michoacana de San Nicolás de Hidalgo Sistema Integral de Información Administrativa

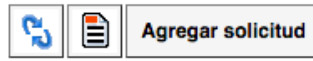

Selecciona el icono de BUSCAR (la lupa) Para seleccionar los datos que

| ♥ 🖬                  |          |
|----------------------|----------|
| Registro : 🔎         |          |
| Matrícula :          |          |
| Programa :           |          |
| Plan de Estudios :   |          |
| Unidad Responsable : |          |
| Ciclo escolar :      |          |
| Materia : 🔎 🛌        |          |
|                      | <u> </u> |

corresponden al registo de tu tu examen y de la materia.

Completa los demás datos necesarios y no olvides guardar tu solicitud.

\*En caso de que sean más de una materia las que tengas que presentar exámenes, deberas realizar el registro de cada una con el mismo procedimiento.

Cualquier duda con el proceso favor de comunicarse via correo electrónico desde tu correo institucional:

gladys.castillo@umich.mx sinuhe.meza@umich.mx